## Οδηγίες Εγγραφής στην Πλατφόρμα

## Δημιουργία Λογαριασμού:

Ακολουθήστε τον παρακάτω σύνδεσμο, επιλέξτε τη γλώσσα επικοινωνίας και πατήστε τον σύνδεσμο Εγγραφή.

https://eproceedings.epublishing.ekt.gr/index.php/CoDiSTE/login

| ENECTET<br>Blach via trv Exhalósuon dar<br>Blach via trv Exhalósuon dar  | Πανελλήνιο Συνέδριο<br>ΔΙΔΑΚΤΙΚΗΣ ΤΩΝ ΦΥΣΙΚΩΝ ΕΠΙΣΤΗΜΩΝ ΚΑΙ<br>ΝΕΩΝ ΤΕΧΝΟΛΟΓΙΩΝ ΣΤΗΝ ΕΚΠΑΙΔΕΥΣΗ |                                                  |
|--------------------------------------------------------------------------|-------------------------------------------------------------------------------------------------|--------------------------------------------------|
| f 🗟 🗙 G 🛨                                                                |                                                                                                 |                                                  |
| Αρχική / Σύνδεση                                                         |                                                                                                 | ΕΥΤ ΕΘΝΙΚΟ ΚΕΝΤΡΟ ΤΕΚΜΗΡΙΩΣΗΣ &                  |
| Όνομα Χρήστη                                                             |                                                                                                 | μλεκτρονικού περιεχομενού                        |
| Όνομα Χρήστη                                                             |                                                                                                 | ΕΣΠΑ                                             |
| Όνομα Χρήστη                                                             |                                                                                                 | Evpandia franciari Fusion<br>Expandia franciaria |
| Κωδικός πρόσβασης                                                        |                                                                                                 | Πληροφορίες                                      |
| Ξεχάσατε τον προσωπικό σας κωδικό πρόσβασης;                             |                                                                                                 | Για Αναγνώστες                                   |
| 🗆 Απομνημόνευση του προσωπικού μου ονόματος Χρήστη και κωδικού πρόσβασης |                                                                                                 | Για Συγγραφείς                                   |
| Σύνδεσι Εγγραφή                                                          |                                                                                                 | Για Υπεύθυνους βιβλιοθηκών                       |
|                                                                          |                                                                                                 | Ελληνικά 👻                                       |

Συμπληρώστε την φόρμα. Τα πεδία με αστερίσκο (\*) είναι απαραίτητα. Μόλις τα συμπληρώσετε πατήστε τον σύνδεσμο Εγγραφή.

Δημιουργία ή σύνδεση του ORCID iD Τι είναι το ORCID?

# Προφίλ

## Σύνδεση

| *Απαιτείται                                 | *Απαιτείται                               |
|---------------------------------------------|-------------------------------------------|
| Όνομα ΓΕΩΡΓΙΟΣ                              | Ηλεκτρονικό ταχυδρομείο gstylos@gmail.com |
| *Απαιτείται                                 | *Απαιτείται                               |
| Επίθετο ΣΤΥΛΟΣ                              | Όνομα Χρήστη gstylos                      |
| *Απαιτείται                                 | *Απαιτείται                               |
| Συνεργαζόμενο ίδρυμα ΠΑΝΕΠΙΣΤΗΜΙΟ ΙΩΑΝΝΙΝΩΝ | Κωδικός πρόσβασης                         |
| *Απαιτείται                                 | *Απαιτείται                               |
| Χώρα Greece                                 | Επανάληψη κωδικού                         |

Ναι, συμφωνώ με τη συλλογή και αποθήκευση των προσωπικών μου δεδομένων, σύμφωνα με την Πολιτική Προστασίας Προσωπικών Δεδομένων.

Επιθυμώ να λαμβάνω ενημερώσεις για νέες δημοσιεύσεις και ανακοινώσεις.

🗆 Ναι, ζητήστε τον ρόλο Αξιολογητής.

Θεματικές ενδιαφέροντος για αξιολόγηση

#### Αν είστε αξιολογητής (Επιστημονική επιτροπή

<u>https://synedrio2023.enephet.gr/%ce%b5%cf%80%ce%b9%cf%83%cf%84%ce%b7%c</u> <u>e%bc%ce%bf%ce%bd%ce%b9%ce%ba%ce%ae-</u> <u>%ce%b5%cf%80%ce%b9%cf%84%cf%81%ce%bf%cf%80%ce%ae/</u>) επιλέξτε το αντίστοιχο κουτάκι, δηλώστε τις θεματικές ενδιαφέροντος για αξιολόγηση και

πατήστε τον σύνδεσμο Εγγραφή.

Ναι, συμφωνώ με τη συλλογή και αποθήκευση των προσωπικών μου δεδομένων, σύμφωνα με την Πολιτική Προστασίας Προσωπικών Δεδομένων.

Επιθυμώ να λαμβάνω ενημερώσεις για νέες δημοσιεύσεις και ανακοινώσεις.

🗹 Ναι, ζητήστε τον ρόλο Αξιολογητής.

Θεματικές ενδιαφέροντος για αξιολόγηση Διδακτική της Φυσικής, Εκπαίδευση STEM

Εγγραφή Σύνδεση

Θα εμφανιστεί η παρακάτω σελίδα στην οποία θα σας ζητηθεί να ακολουθήσετε τις οδηγίες του μηνύματος για να ενεργοποιήσετε τον λογαριασμό σας. Εάν δεν βλέπετε το μήνυμα στα εισερχόμενα, παρακαλούμε ελέγξτε τον φάκελο μηνυμάτων spam.

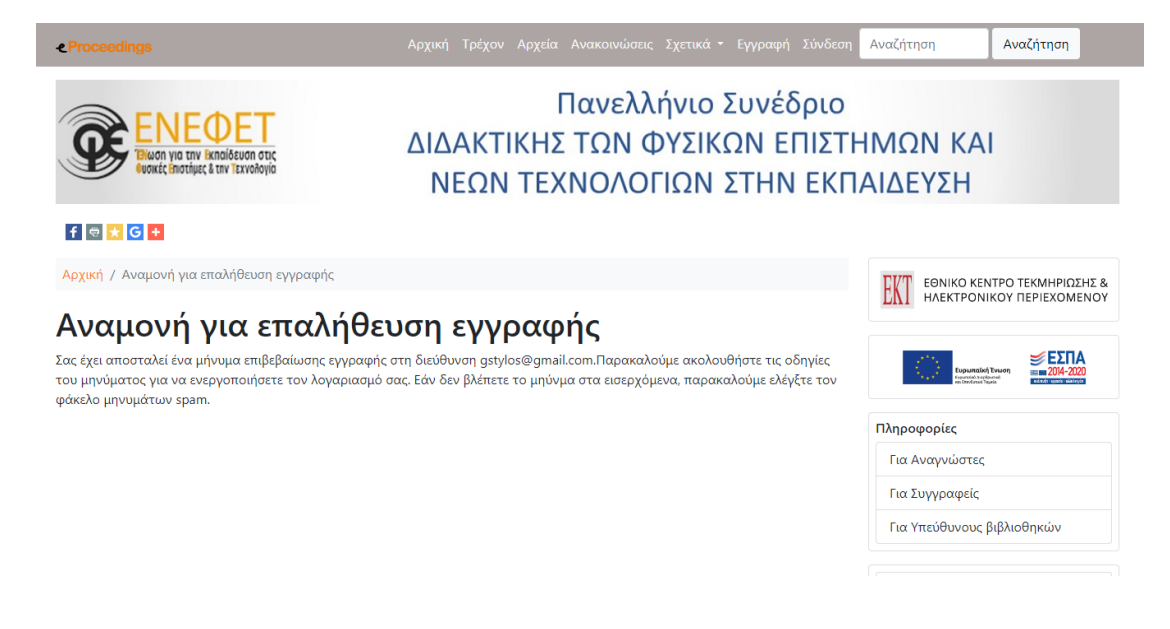

Στο περιεχόμενο του μηνύματος του ηλεκτρονικού σας ταχυδρομείου θα ακολουθήσετε τον σύνδεσμο.

ΓΕΩΡΓΙΟΣ ΣΤΥΛΟΣ

Έχετε δημιουργήσει λογαριασμό στο περιοδικό Συνέδριο της Διδακτικής των Φυσικών Επιστημών και Νέων Τεχνολογιών στην Εκπαίδευση. Για την ενεργοποίηση του λογαριασμού θα πρέπει να επικυρώσετε τον λογαριασμό ηλεκτρονικού ταχυδρομείου σας, ακολουθώντας τον παρακάτω σύνδεσμο: https://eproceedings.epublishing.ekt.gr/index.php/CoD/STE/user/activateUser/gstylos/3PGjyn

#### Η εγγραφή σας ολοκληρώθηκε.

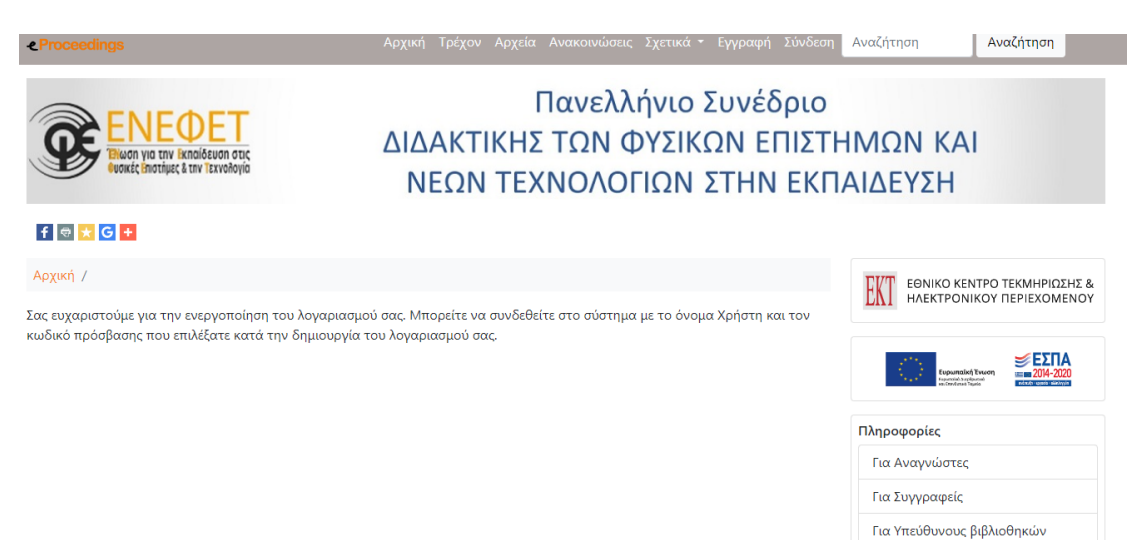